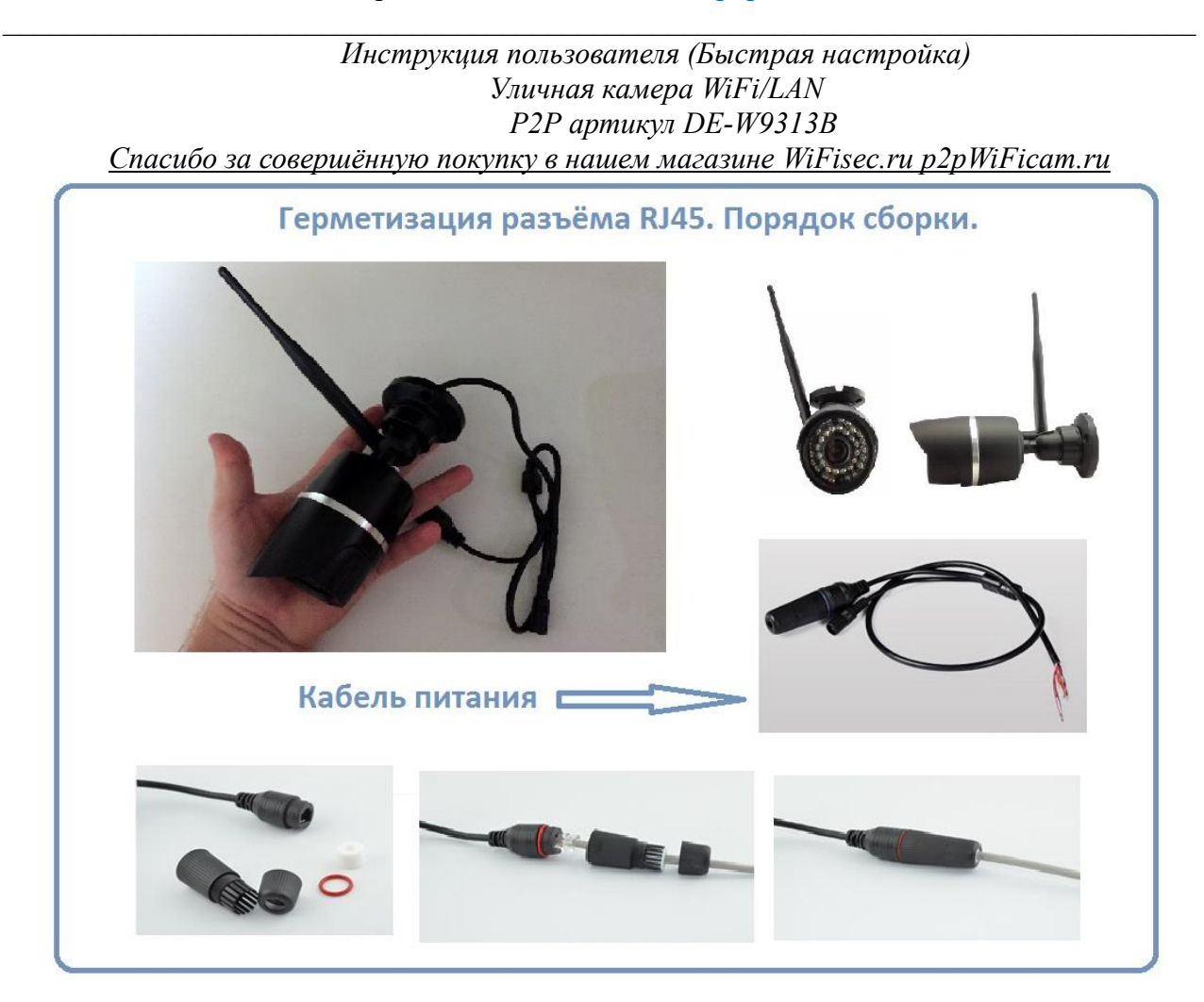

## Установка программного обеспечения

В коробке находится мни компакт диск с программным обеспечением. Вставьте его в Ваш персональный компьютер. В папке «PC Software» находится установочный файл программы «IpCamChient\_Setup\_v2.46.exe» запустите его нажав два раза на курсор мышки.

Так же настройку камеры можно производить через ПО P2P, оно находится в одноимённой папке P2P/ «HiP2P Client\_Setup\_v4.29.exe».

#### Настройка/смена IP

На диске расположено ПО для поиска камеры в Вашей сети IP searcher/ SearchTool\_setup.exe При запуске, выберите в окне адаптер, через который Вы будете осуществлять поиск камеры

### Интернет-магазин WiFisec.ru и p2pWiFIcam.ru

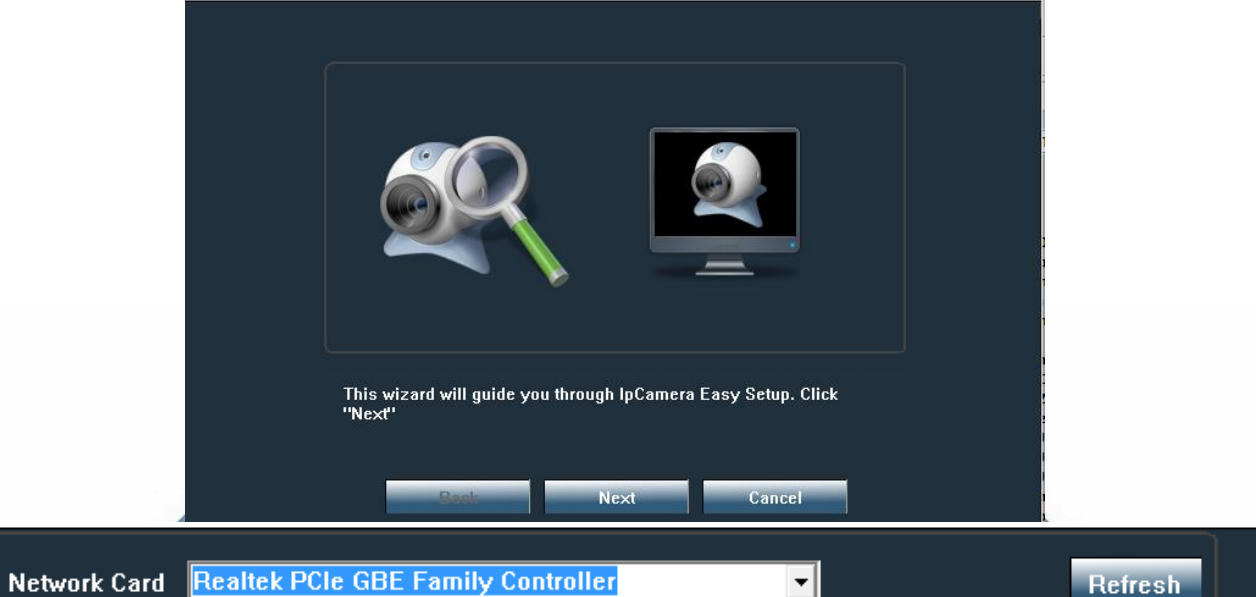

|    |        |                                          |               |                          | _  |                    | Tiones |   |
|----|--------|------------------------------------------|---------------|--------------------------|----|--------------------|--------|---|
| NO |        | Bluetooth Device (Personal Area Network) |               |                          |    | Version            | nort   |   |
| NO |        | Intel(R) Cen                             | trino[KJ Wire | IESS-N 2230              |    | ¥ EI SIUII         | por    | _ |
| 0  | 192.16 | Realtek PCI                              | e GBE Famil   | y Controller             |    | .1.10.2.1-20150909 | 80     |   |
|    |        | TeamViewer VPN Adapter                   |               |                          |    |                    |        |   |
|    |        | Виртуальнь                               | ий адаптер \  | Wi-Fi Direct (Маи́крософ | т) |                    |        |   |
|    |        |                                          |               |                          |    |                    |        |   |
|    |        |                                          |               |                          |    |                    |        |   |
|    |        |                                          |               |                          |    |                    |        |   |
|    |        |                                          |               |                          |    |                    |        |   |
|    |        |                                          |               |                          |    |                    |        |   |
|    |        |                                          |               |                          |    |                    |        |   |
|    |        |                                          |               |                          |    |                    |        |   |
|    |        |                                          |               |                          |    |                    |        |   |
|    |        |                                          |               |                          |    |                    |        |   |
|    |        |                                          |               |                          |    |                    |        |   |
|    |        |                                          |               |                          |    |                    |        |   |
|    |        |                                          |               |                          |    |                    |        |   |

Please select the device list, and then click Next to modify the device

Back

Cancel

### Здесь же Вы сможете поменять IP настройки камеры

| IP Address | 192 . 168 . 100 . 11 | Name     | IPCAM     |   |
|------------|----------------------|----------|-----------|---|
| SubMask    | 255 . 255 . 255 . 0  | User     | admin     |   |
| GateWay    | 192 . 168 . 100 . 1  | Password | ****      |   |
| Port       | 80                   |          | Pwd Reset |   |
|            |                      |          |           | J |
| IP Address | 192.168.100.88       | Name     | IPCAM     |   |
| SubMask    | 255.255.255.0        | Port     | 80        |   |
| GateWay    | 192.168.100.1        |          |           |   |
| MåC åddres | s 20:F4:1B:5D:1E:E8  |          |           |   |

1 способ (настройка через ПК через IP Client)

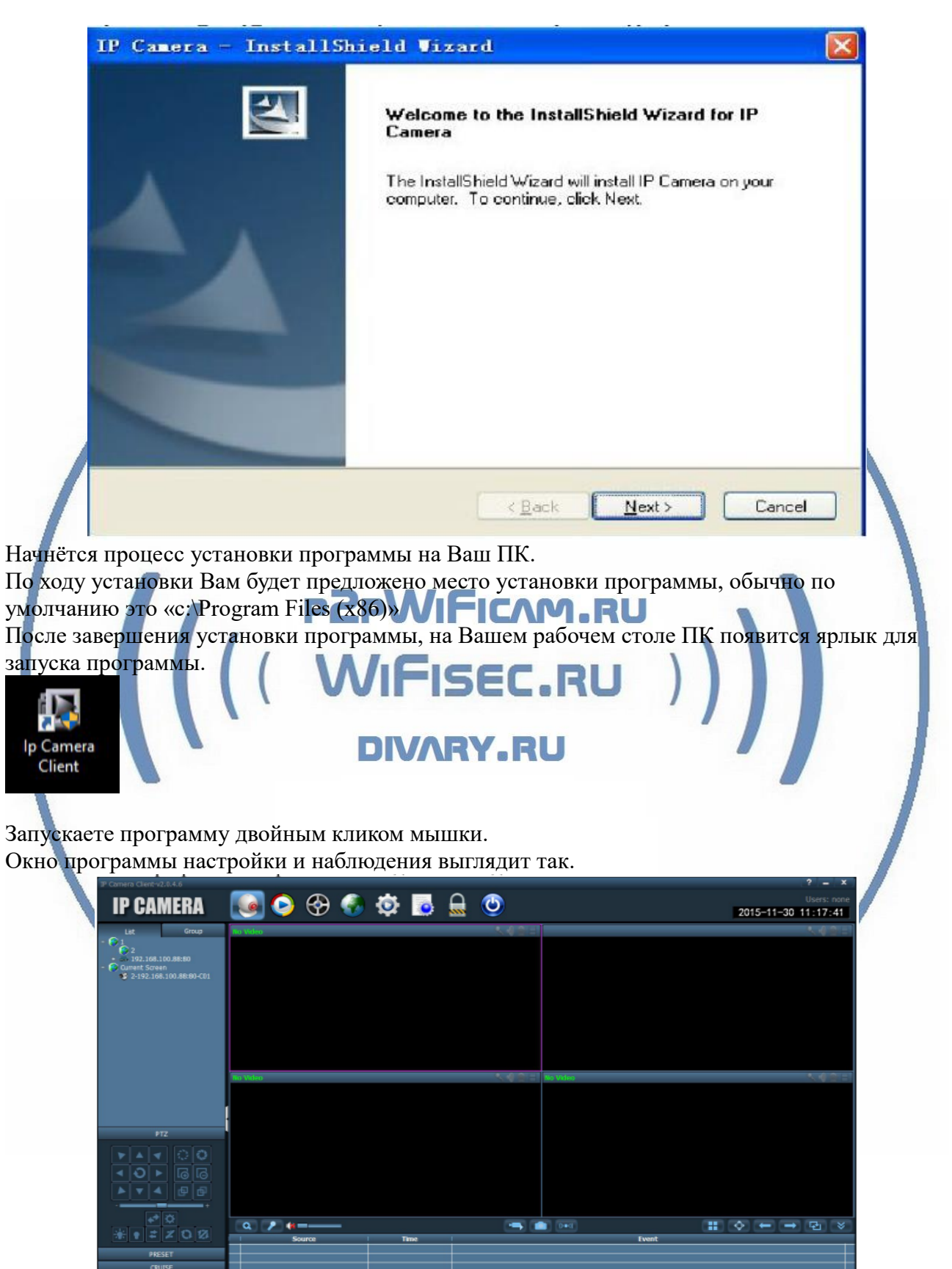

Вам нужно нажать на знак Отобразится окно авторизации. По умолчанию в графе Логин стоит «admin" Поле паспорт - пусто. User Name: admin • Password: OK Cancel Если Вам будет необходимо, то Вы сможете поменять эти данные в настройках приложения. В закладке «Менеджер устройства» выбираете кнопку «Add Area (добавить область)» **IP CAMERA** Device Management Parameter settings В окне, создаёте наименование области. Add Area Area Name: Parent Area: ОК Cancel Далее, предварительно подключив изделие к Вашей локальной сети (к роутеру; коммутатору), Вы нажимаете кнопку Поиск >> Search Select All

В вашем окне поиска появится IP адрес Вашего устройства.

ПО умолчанию, он 192.168.1.88

Если данные по Вашей локальной сети отличаются, внесите изменения в нижней форме

## Интернет-магазин <u>WiFisec.ru</u> и <u>p2pWiFIcam.ru</u>

| IP Address: 0.0.0.0                                                                                                    |
|----------------------------------------------------------------------------------------------------|
| Sub Net: 0 . 0 . 0 . 0 00:00:00:00                                                                                             |
| Gateway: 0 . 0 . 0 . 0 Http Port: 80                                                                                           |
| Apply                                                                                                    |
|                                                                                                    |
| Нажмите кнопку Применить (Apple).<br>Важно!                                                                                    |
| Для применения настроек потребуется ввести логин и пароль на камеру                                                            |
| По умолчанию<br>Логин admin                                                                                                    |
| Пароль адтіп                                                                                                    |
| Сетевые настройки камеры изменятся                                                                                             |
| сетерые настронки камеры изменятех.                                                                                            |
| Важно!<br>В камере используется один сетевой адрес для докальных настроек и для настроек по                                    |
| беспроводной сети WiFi.                                                                                                    |
| Перегружаете телекамеру (отключаете питание, затем включаете). Она видится в сети с                                            |
| После этого, запустите процесе поиска телекамеры, выделите се и добавьте в созданную                                           |
| область.                                                                                                    |
| Включение модуля WiFi WIFISEC.RU )                                                                                             |
| Для активации блока WiFi в телекамере, необходимо в окне настроек<br>Наукать закланку «Сетерье нараметры» (Parameter Setting)» |
| Пажать закладку «сетевые параметры (гатапетег setting)»                                                                        |
| IP CAMERA                                                                                                    |
|                                                                                                    |
| Device Management                                                                                                    |
| Group Management                                                                                                    |
| Parameter settings                                                                                                    |
| Record Management                                                                                                    |
| Linkage Alarm                                                                                                    |
| User Management                                                                                                    |
| Other Settings                                                                                                    |
|                                                                                                    |

В созданной области выбрать адрес телекамеры, тогда в окне просмотра появится изображение с телекамеры. Это говорит о правильной настройке Вашей телекамеры в сети.

#### Интернет-магазин WiFisec.ru и p2pWiFIcam.ru

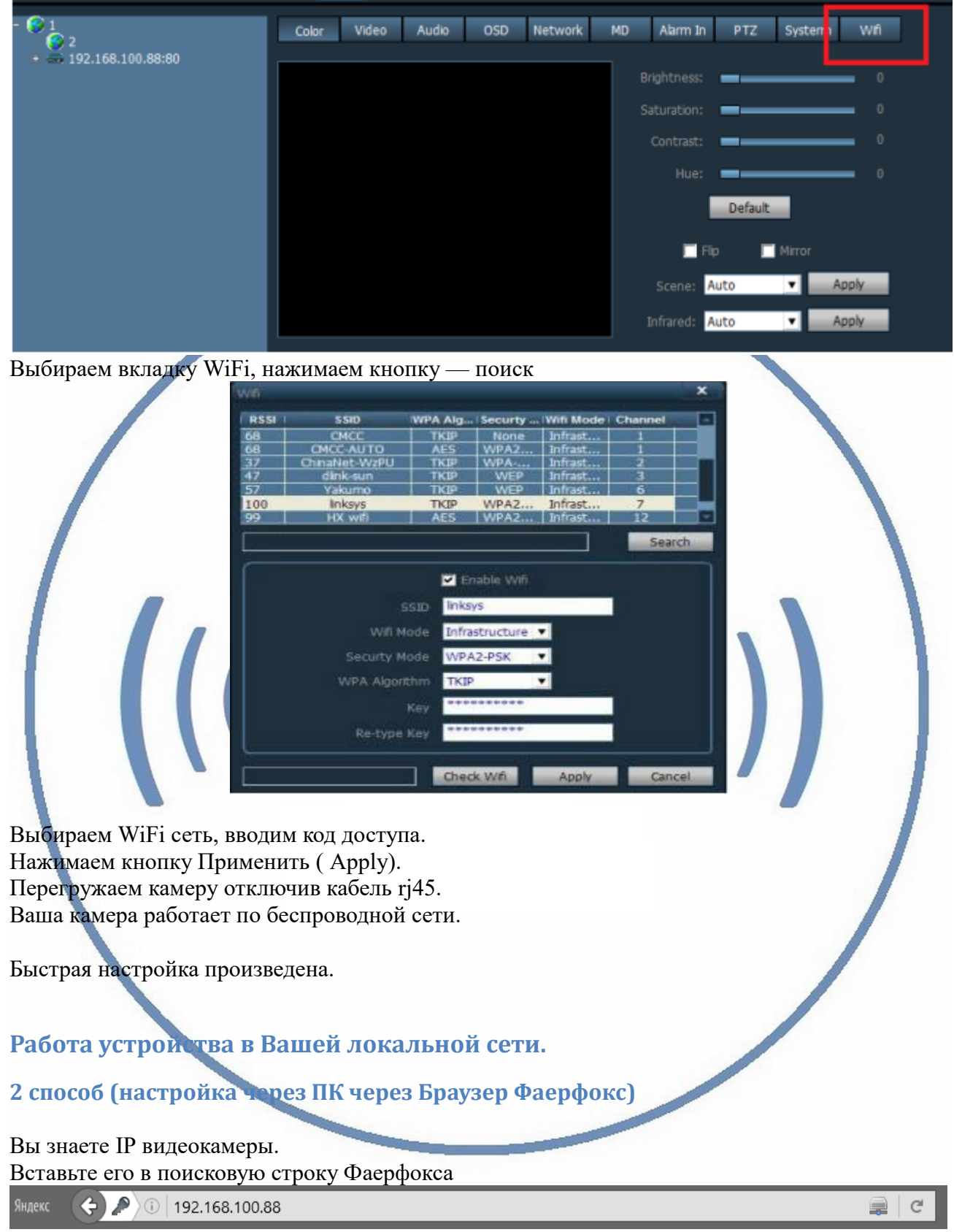

Откроется клиент IP

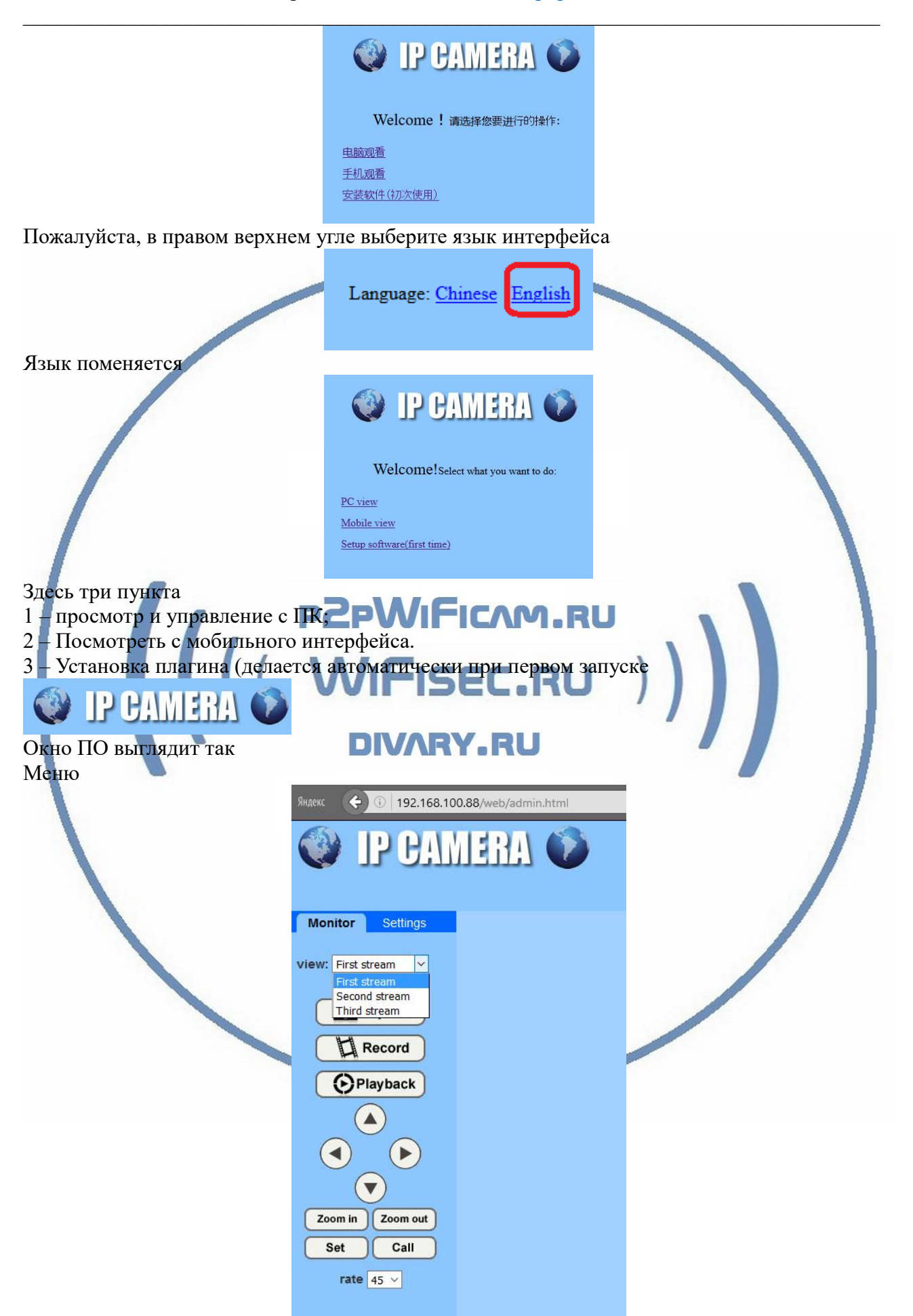

Вы можете выбрать поток трансляции

- Высшее качество
- Среднее качество
- Малый поток

#### Закладка

#### Settings

Переключит интерфейс в режим конфигурации устройства.

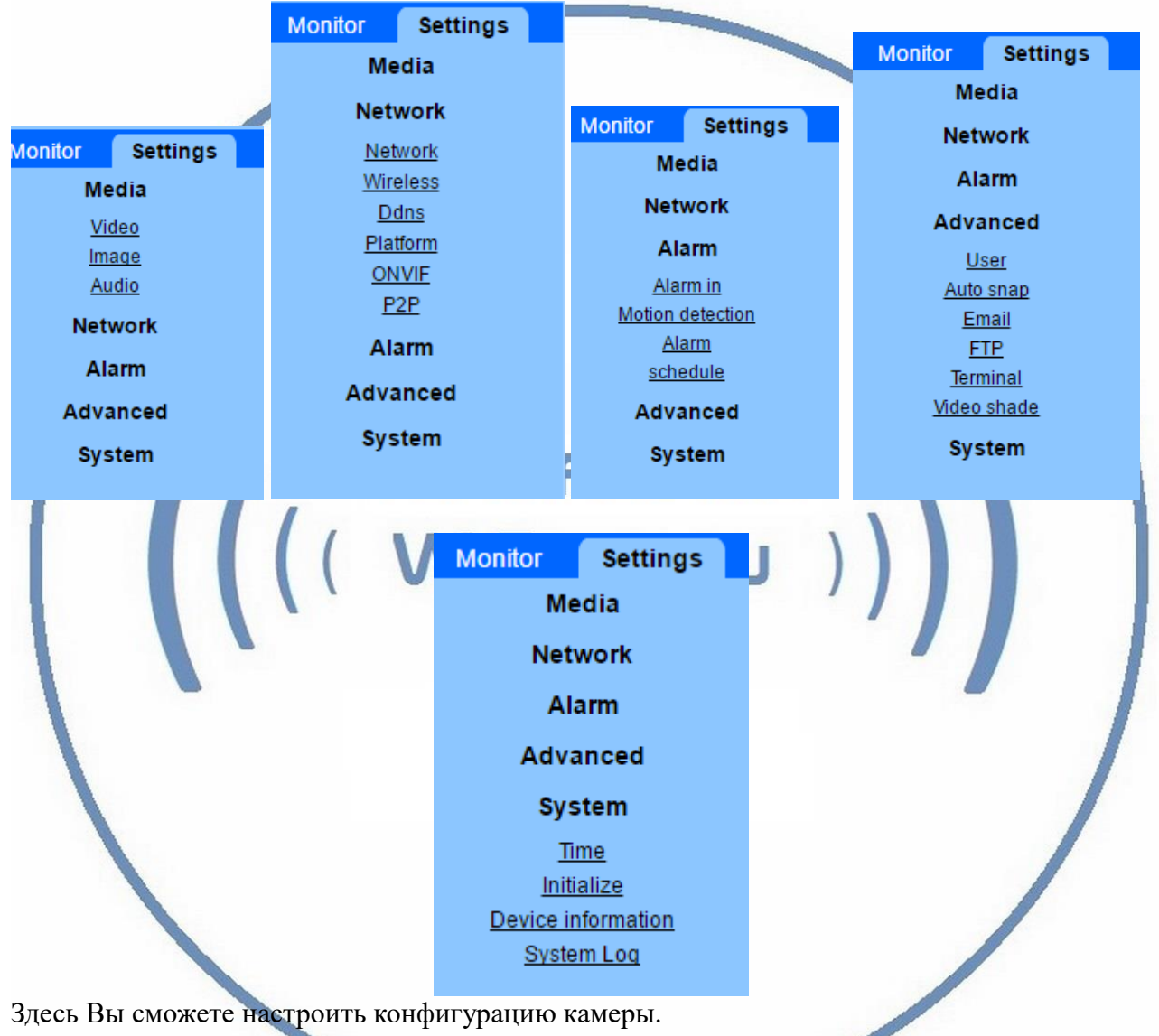

Подробнее о возможностях Программного обеспечения смотрите в файле на Диске CMS user manual.pdf (на Английском языке).

Если диск не читается, Вы можете скачать его с нашего сайта в разделе Техническая поддержка.

## Просмотр WiFi видеокамеры через мобильное устройство

Установка мобильного приложения CamHi на Ваш смартфон.

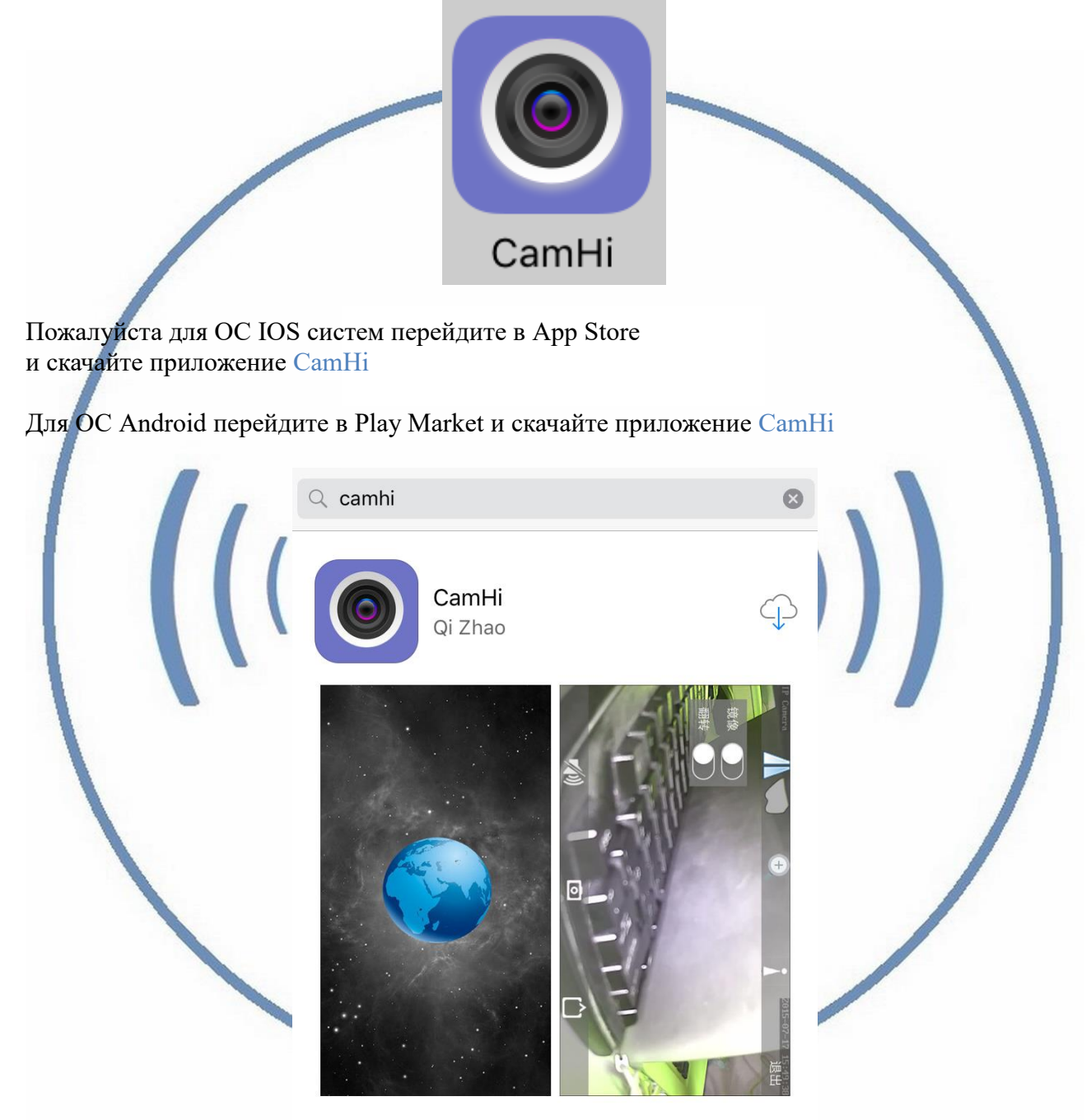

#### Интернет-магазин WiFisec.ru и p2pWiFIcam.ru

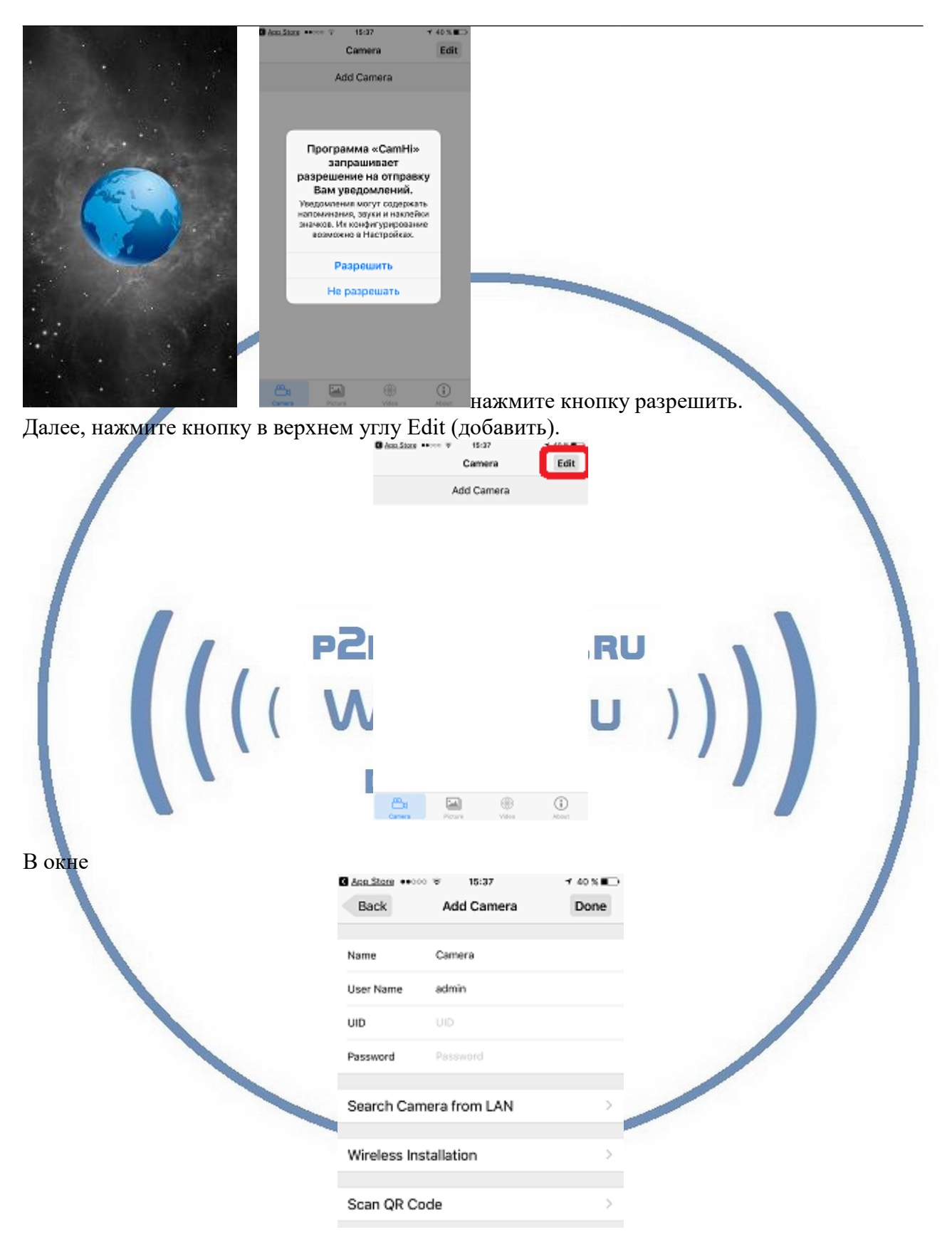

Вписываем в поле UID идентификатор p2p Вашего устройства.

# UID

UID

Внимание! Важны регистры букв (они все заглавные)

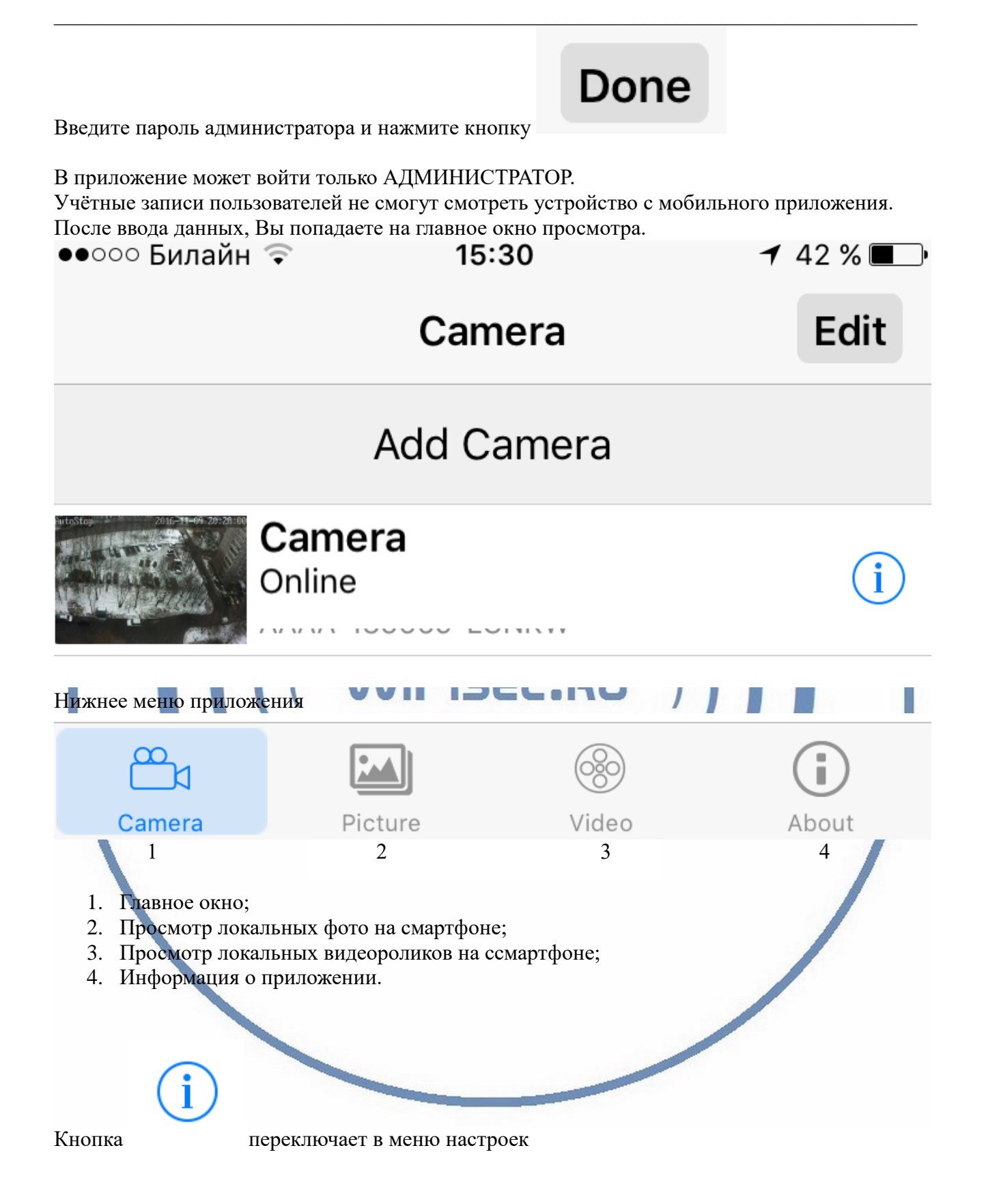

## Интернет-магазин <u>WiFisec.ru</u> и <u>p2pWiFIcam.ru</u>

|                          | •०००० Билайн 😤         | 15:31            | ≠ 42 % ■⊃ |      |
|--------------------------|------------------------|------------------|-----------|------|
|                          | Back                   | Camera Setting   |           |      |
|                          | Edit Password          |                  | >         |      |
|                          | Alarm Setting          |                  | >         |      |
|                          | Action with Ala        | rm               | >         |      |
|                          | Timing Record          |                  | >         |      |
|                          | Audio Setting          |                  | >         |      |
|                          | Video Setting          |                  | >         |      |
|                          | Wi-Fi Setting          |                  | 2         |      |
|                          | SD Card Settin         | g                | >         |      |
|                          | Time Setting           |                  | >         |      |
|                          | Email Setting          |                  | >         |      |
|                          | FTP Setting            |                  | >         |      |
|                          | System Setting         | )                | >         |      |
|                          | Device Informa         | ation            | >         |      |
|                          | <u>Canada</u>          | Northana Virtues | (i)       |      |
|                          | _                      |                  | Photo     |      |
| Рассмотрим меню настроек | PA2bA                  | VIFICA           | M.RU      |      |
| 1. Edit Passwor          | 'd<br>- <sub>ИЗМ</sub> | енить пароль.    | \         |      |
|                          |                        | _                |           |      |
| Back                     | Edit                   | Passw            | vord      | Done |
|                          |                        |                  |           |      |
|                          |                        |                  |           |      |
| Old Password             | Old                    | Passwo           | rd        |      |
|                          |                        |                  |           |      |
|                          |                        |                  |           |      |
| New Password             | Nev                    | v Passw          | ord       |      |
|                          |                        |                  |           |      |
|                          |                        |                  |           |      |
| Confirm Password         | Cor                    | nfirm Pas        | ssword    |      |
|                          |                        |                  |           |      |
|                          |                        |                  |           |      |

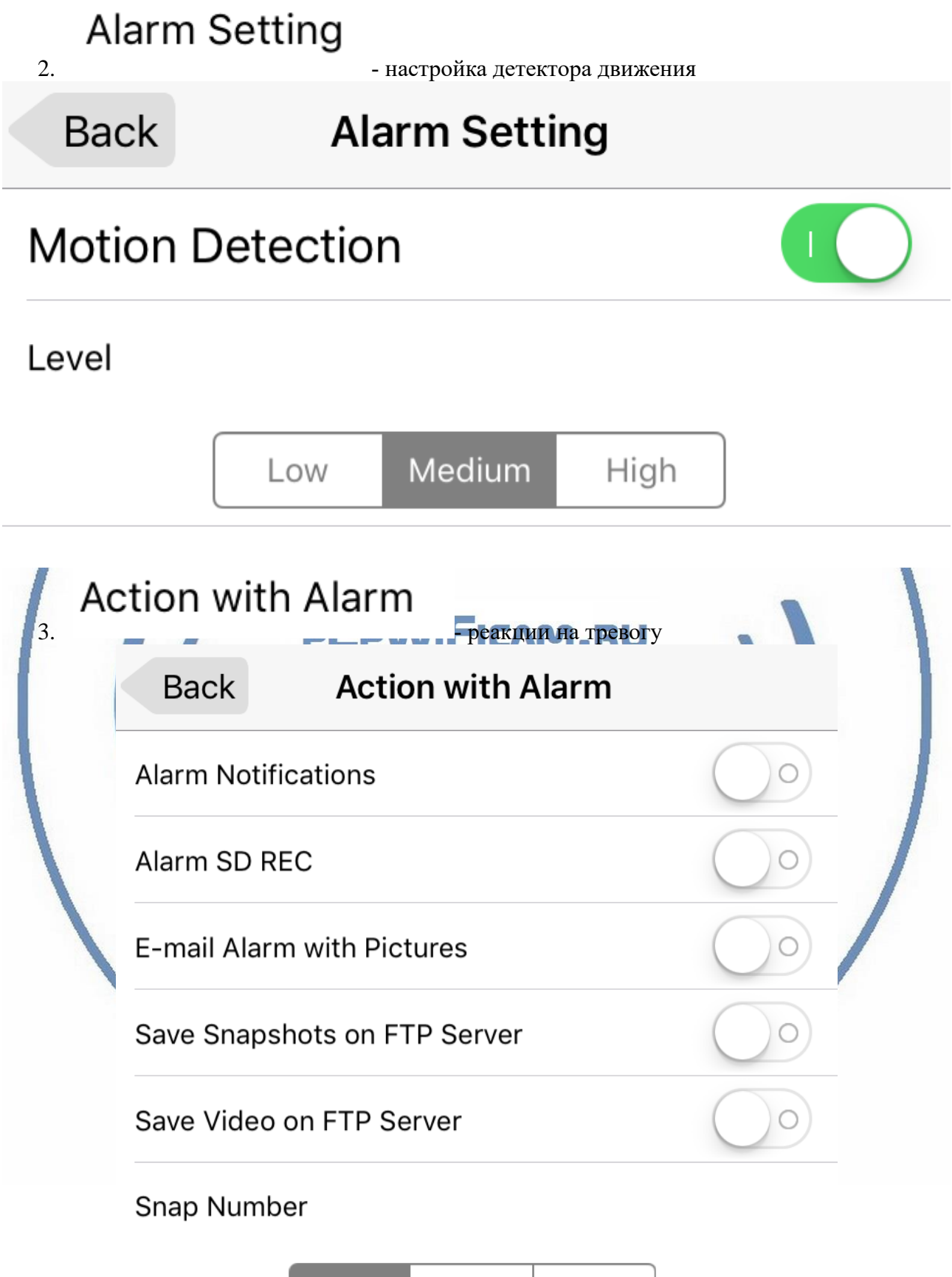

| <b>٦</b><br>4. | Timing Recor  | d - время записи. К данной модел | ли не применяется. |
|----------------|---------------|----------------------------------|--------------------|
| 5.             | Audio Setting | - настройки аудиоканала. К данн  | юй модели не       |
| <b>ا</b>       | /ideo Setting | - информация потока видео.       |                    |
|                | Back          | Video Setting                    | Done               |
|                |               |                                  |                    |
|                | Bit Rate      | 3006                             |                    |
| /              | Frame rate    | 23                               |                    |
|                | Quality       | 4                                | \                  |
|                |               |                                  |                    |
|                | Bit Rate      | 192                              |                    |
|                | Frame rate    | 7                                | /                  |
|                | Quality       | 6                                |                    |
|                |               |                                  |                    |
|                | Frequency     | 50Hz                             | 60Hz               |
|                |               |                                  |                    |

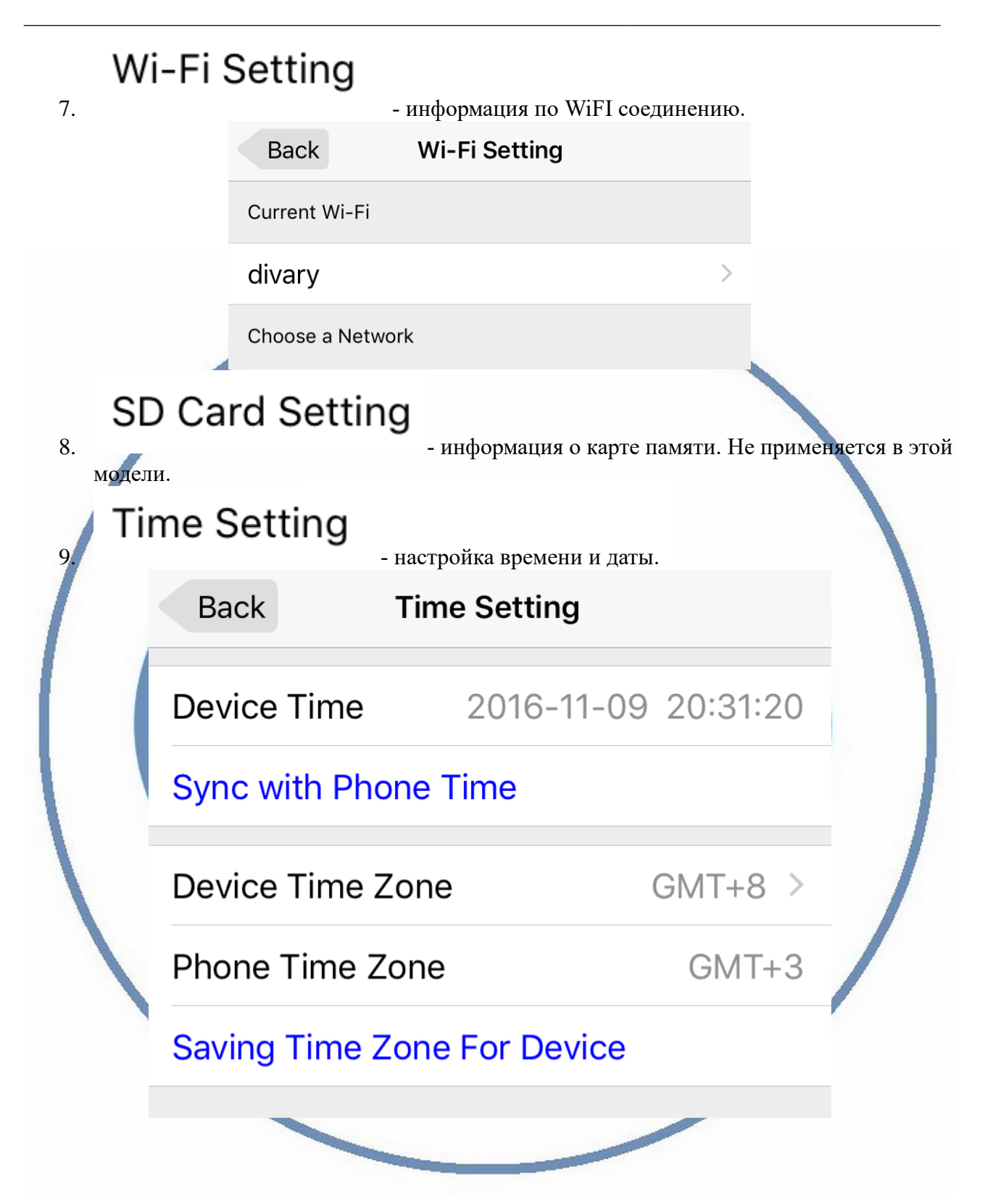

| Email Setting<br>SMTP Server<br>25 | Save                                                  |
|------------------------------------|-------------------------------------------------------|
| SMTP Server                        |                                                       |
| 25                                 |                                                       |
|                                    |                                                       |
|                                    | None >                                                |
|                                    |                                                       |
| User Name                          |                                                       |
| Password                           |                                                       |
| Send To                            |                                                       |
| Sender                             |                                                       |
| Subject                            |                                                       |
|                                    | <u>Test</u>                                           |
|                                    |                                                       |
|                                    | User Name<br>Password<br>Send To<br>Sender<br>Subject |

|                                                                              | Back                                                         | FTP Setting                                                         | Save                                               |                                     |
|------------------------------------------------------------------------------|--------------------------------------------------------------|---------------------------------------------------------------------|----------------------------------------------------|-------------------------------------|
|                                                                              |                                                              |                                                                     |                                                    |                                     |
|                                                                              | Server Addr.                                                 | Server Addr.                                                        |                                                    |                                     |
|                                                                              | Server Port                                                  | 21                                                                  |                                                    |                                     |
|                                                                              | User Name                                                    | User Name                                                           |                                                    |                                     |
|                                                                              | Password                                                     | Password                                                            |                                                    |                                     |
|                                                                              | Passive Mode                                                 |                                                                     |                                                    |                                     |
|                                                                              | Path                                                         | ./                                                                  |                                                    |                                     |
|                                                                              | Test ETD Sottin                                              |                                                                     |                                                    |                                     |
| System<br>ние!<br>меню можно пе<br>ать сброс в заво                          | Setting<br>срезагрузить уст<br>дские установки               | - информация о с<br>ройство. СООО<br>и (придётся все на             | истемных на                                        | стройка устройства.<br>гь поновой). |
| System<br>ние!<br>и меню можно пе<br>пать сброс в заво<br>Back               | Setting<br>срезагрузить уст<br>дские установки<br>Sy         | - информация о с<br>гройство. СЛР<br>и (придётся все на<br>stem Se  | истемных на                                        | стройка устройства.<br>гь поновой). |
| System<br>ание!<br>м меню можно пе<br>лать сброс в заво<br>Back              | Setting<br>срезагрузить уст<br>дские установки<br>Sy         | - информация о с<br>пройство. СООР<br>и (придётся все на<br>stem Se | истемных на<br>RU<br>стройки дела<br>tting         | стройка устройства.<br>гь поновой). |
| System<br>ание!<br>м меню можно пе<br>лать сброс в заво<br>Back              | Setting<br>срезагрузить уст<br>дские установки<br>Sy         | - информация о с<br>пройство. Соор<br>и (придётся все на<br>stem Se | истемных на<br><b>PRU</b><br>стройки дела<br>tting | стройка устройства.<br>гь поновой). |
| System<br>ание!<br>м меню можно перлать сброс в заво<br>Back                 | Setting<br>срезагрузить уст<br>дские установки<br>Sy         | - информация о с<br>гройство. Соор<br>и (придётся все на<br>stem Se | истемных на<br>стройки дела<br>tting               | стройка устройства.<br>гь поновой). |
| System<br>ание!<br>м меню можно пе<br>лать сброс в заво<br>Back<br>eboot Can | Setting<br>ерезагрузить уст<br>дские установки<br>Sy<br>nera | - информация о с<br>пройство. Соор<br>и (придётся все на<br>stem Se | истемных на<br>стройки дела<br>tting               | стройка устройства.                 |

## **Device Information** 13.

- информация об устройстве.

| vice Information                               |
|------------------------------------------------|
| IPCAM                                          |
| WLAN                                           |
| 2                                              |
| V6.1.10.2.1-20160107                           |
| 192.168.1.88                                   |
| 255.255.255.0                                  |
| 192.168.1.1                                    |
| 192.168.1.1                                    |
| -ISEC.RU ))                                    |
| службу Техподдержки. Мы постараемся помочь Вам |
|                                                |
|                                                |